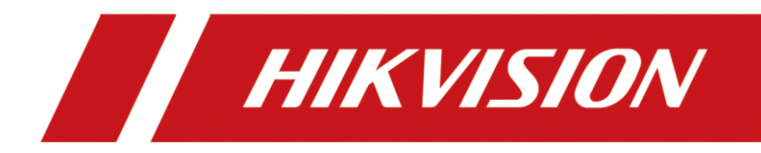

Reset password with xml file/QR code via SADP on computer

| Title:   | Reset password with xml file QR code on SADP via computer | Version: | v1.0 | Date: | 30/06/2023 |
|----------|-----------------------------------------------------------|----------|------|-------|------------|
| Product: | SADP                                                      |          |      | Page: | 1 of 3     |

## Preparation

- 1. Download SADP tool from Hikvision official website. <u>SADP for Windows</u> <u>SADP for mac</u>
- 2. The Hikvision device and the computer that have installed SADP should be on the same LAN.
- 3. Open SADP Tool to search online devices. Select the device and click Forget Password.
- 4. Check the situation and provide device label picture and xml file/QR code/Start Time & Full Device Serial Number to support team.

| I ID | I Device Type | Status  Port  So                                  | oftware Ver   Device Seria      | il No. I IF   | Pv4 Gate 1 | HTTP P   Enhanced SDK Serv | ric   IPv4 Addre | ess   Subnet Ma | I MAC Address | Enable DHCP             |                     |
|------|---------------|---------------------------------------------------|---------------------------------|---------------|------------|----------------------------|------------------|-----------------|---------------|-------------------------|---------------------|
| 001  | DS-K6600      | Reset Password                                    |                                 |               | × 04       | Restore Default Password   |                  |                 | -b0-40-ec     | Enable Hik-Connect      |                     |
| 002  | DS-D6043UN-B  |                                                   | 01.0.000                        |               | 04         |                            |                  |                 | -a5-9c-8f-f   | Device Serial No.:      | DS-K660020230704V02 |
| 003  | DS-K1A340FW   | Step 1: Click Export t<br>file (OML file) or take | a photo of the QR code. Send    |               | 04         |                            |                  |                 | -24-b2-e7     | IP Address:             | 10.25.204.120       |
|      |               | engineers.                                        | ode photo to our technical      | 1             |            | Restore Default Passw      | ord              |                 |               | Port:                   | 0                   |
|      |               | Export                                            |                                 | 034848        |            | Security Code:             |                  |                 |               | Subnet Mask:            | 255.255.255.0       |
|      |               | G Step 2: Input the key                           | or import the key file received |               |            |                            |                  |                 |               | Gateway:                | 10.25.204.254       |
|      |               | from the technical en<br>for the device.          | gineer to reset the password    |               |            |                            |                  | Confirm Cancel  |               | IPv6 Address:           |                     |
|      |               | Input Key                                         | Import File                     |               |            |                            |                  |                 |               | IPv6 Gateway:           |                     |
|      |               |                                                   |                                 |               |            |                            |                  |                 |               | IPv6 Prefix Length:     | 0                   |
|      |               | New December 1                                    |                                 |               |            |                            |                  |                 |               | HTTP Port:              | 80                  |
|      |               | New Password:                                     |                                 |               |            |                            |                  |                 |               |                         |                     |
|      |               | Confirm Password:                                 |                                 |               |            |                            |                  |                 |               |                         |                     |
|      |               | 🧭 Reset Network Ca                                | meras' Passwords                |               |            |                            |                  |                 |               |                         |                     |
|      |               |                                                   |                                 | Confirm Cance | el 🕴       |                            |                  |                 |               |                         |                     |
|      |               | Situation1                                        | {                               |               |            | Situation2                 |                  |                 |               |                         |                     |
|      |               |                                                   |                                 |               |            |                            |                  |                 |               |                         |                     |
|      |               |                                                   |                                 |               |            |                            |                  |                 |               | Administrator Password: |                     |
|      |               |                                                   |                                 |               |            |                            |                  |                 |               |                         |                     |

For situation 1, please refer to **Export Xml file or QR code** For situation 2, please refer to **Security code** 

| Title:   | Reset password with xml file QR code on SADP via computer | Version: | v1.0 | Date: | 30/06/2023 |
|----------|-----------------------------------------------------------|----------|------|-------|------------|
| Product: | SADP                                                      |          |      | Page: | 2 of 3     |

# Reset password with xml file/QR code on SADP

### Situation 1: Export Xml file or QR code

Run SADP on computer, SADP would search device on the same LAN.

Tick the device that you want to reset password, click Forgot Password button.

| ) S   | ADP  |                          |        |              |      |                           |                  |              |        |                            | © 0 \$                     |
|-------|------|--------------------------|--------|--------------|------|---------------------------|------------------|--------------|--------|----------------------------|----------------------------|
| Total | numb | er of online devices: 26 |        |              |      | Unbind Export             | Refresh Filter   |              | Q      | Modify Network Parame      | iters                      |
| .     | ID   | •   Device Type          | Status | IPv4 Address | Port | Enhanced SDK Service Port | Software Version | IPv4 Gateway | /   HT | Enable DHCP                |                            |
|       |      | ALCONTRACTOR             | 10110  | 10000        |      | 101                       | 1111111111       | 1000         | -      | Enable Hik-Connect         |                            |
|       |      | 11.00103000000           | 1000   | 10000        | -    | 10.0                      |                  |              |        | Device Serial No.:         | DS-2XM6522G0-IM/ND20220928 |
|       | -    |                          | 1000   | 1000         |      | 10.0                      |                  |              |        | IP Address:                | 10.9.97.26                 |
|       | -    | 111.000.000.00.0         | 1000   | 1000         |      |                           |                  |              |        | Port:                      | 8000                       |
|       |      |                          |        |              |      | 10.0                      |                  |              | -      | Enhanced SDK Service Port: | 8443                       |
|       | -    | 11.00                    |        |              |      | 10.0                      |                  | -            |        | Subnet Mask:               | 255.255.255.0              |
|       |      |                          |        |              |      | 100                       |                  |              |        | Gateway:                   | 10.9.97.254                |
|       | -    | 10.00                    | -      |              |      | 14.5                      | 10.000           |              | -      | IPv6 Address:              |                            |
|       |      |                          |        |              |      | -                         |                  |              | -      | IPv6 Gateway:              |                            |
|       |      |                          |        |              | -    |                           |                  |              |        | IPv6 Prefix Length:        | 64                         |
|       | 011  | DS-2XM6522G0-IM/ND       | Active | 10.9.97.26   | 8000 | 8443                      | V5.5.91build 210 | 10.9.97.254  | 80     | HTTP Port:                 | 80                         |
|       |      |                          | 10.00  | 100000.000   |      |                           |                  |              | -      | Secu                       | rity Verification          |
|       |      |                          |        | 10000        |      | -                         |                  |              |        |                            |                            |
|       |      |                          |        |              |      |                           | -                |              |        |                            |                            |
|       |      |                          | -      |              |      | 100                       |                  | -            |        | Administrator Password:    |                            |
|       |      |                          |        | 10.00        | -    | 100                       |                  |              |        |                            |                            |
|       |      |                          |        |              |      | 100                       |                  |              |        |                            | Modify                     |
|       |      |                          |        |              |      |                           |                  |              |        | -                          | Forgot Password            |

According different devices and firmware, some devices would show Export and QR code button, you could choose one of them. Other devices would show Export button only.

Export: Click Export button to save xml file on your computer.

QR code: Click QR code button, then save the screenshot of QR code on your computer.

Send xml file or QR code to Hikvision support team with device label picture and wait for reply.

| Title:   | Reset password with xml file QR code on SADP via computer | Version: | v1.0 | Date: | 30/06/2023 |
|----------|-----------------------------------------------------------|----------|------|-------|------------|
| Product: | SADP                                                      |          |      | Page: | 3 of 3     |

| SADP           |                 |          |                      |                                     |                        |           |    |                 | \$30 _ □ ×      |
|----------------|-----------------|----------|----------------------|-------------------------------------|------------------------|-----------|----|-----------------|-----------------|
| -              |                 |          |                      |                                     |                        |           |    |                 |                 |
| _              |                 |          |                      |                                     |                        |           |    |                 |                 |
|                |                 |          |                      |                                     |                        |           |    |                 |                 |
| 1.0            |                 |          | Reset Password       |                                     |                        |           |    |                 |                 |
|                |                 |          | Mode:                | Export/Import Se                    | ecret Ke               | -         | _  |                 |                 |
| 1. 1010        |                 |          | Step 1: Click Export | to download the key requ            | est file (XML file) or | 87507     | 57 |                 |                 |
|                |                 |          | our technical engine | QR code. Send the XIVIL fil<br>ers. | e or QK code photo to  | 2.94      |    | 100             |                 |
| 1.000          |                 | -        | 3 Export             | OR code                             | \                      | 2525      |    | Contrast Prints |                 |
| -              |                 | -        |                      |                                     |                        | Row Ba    | 2  |                 |                 |
| 1.000          |                 |          |                      |                                     |                        |           |    |                 |                 |
| -              |                 |          |                      |                                     |                        |           |    |                 |                 |
|                |                 |          |                      | · Insurant Title                    |                        |           |    |                 |                 |
| -              |                 |          |                      |                                     |                        |           |    |                 |                 |
|                |                 |          |                      |                                     |                        |           |    |                 |                 |
| -              |                 |          |                      |                                     |                        |           |    |                 |                 |
|                |                 |          |                      |                                     |                        |           |    |                 |                 |
|                |                 |          | -                    |                                     |                        |           |    |                 |                 |
|                |                 |          |                      |                                     |                        |           |    |                 |                 |
|                |                 |          |                      |                                     |                        | -         |    |                 |                 |
|                |                 |          |                      |                                     |                        | _         | _  |                 | -               |
|                | DS-7608NI-K1(B) | V4.30.08 | 5build 220303 8000   | Active                              | DS-7608N 10.9.         | 97.19 N/A | 10 |                 |                 |
| and the second |                 |          |                      |                                     |                        |           |    |                 | Porgot Password |

Input key or import encrypted file to reset password

## Steps:

- 1. Select Input Key/ Import File
- 2. Enter the code/ Click File icon and import Encrypted xml file
- 3. Set New Password
- 4. Click Confirm
- a) If you receive key, please follow steps to input and reset password.

| Title:   | Reset password with xml file QR code on SADP via computer | Version: | v1.0 | Date: | 30/06/2023 |
|----------|-----------------------------------------------------------|----------|------|-------|------------|
| Product: | SADP                                                      |          |      | Page: | 4 of 3     |

| SADF |                      |           |                                                                            | \$ O _ D >                                                                                                    |
|------|----------------------|-----------|----------------------------------------------------------------------------|----------------------------------------------------------------------------------------------------|
|      |                      |           |                                                                            |                                                                                                    |
| 1    | . Select Input K     | ey        |                                                                            | and the second second sec                                                                                                    |
| 2    | . Enter the code     |           |                                                                            | the state of the second second second                                                                                                    |
| 3    | . Set New Passv      | vord      |                                                                            | And a state of the state of the |
| 4    | Click <b>Confirm</b> |           |                                                                            |                                                                                                    |
| N    | lote. It is recomm   | nended i  | to tick Reset Network Cameras' Passwords                                   | The second second second                                                                                                    |
|      |                      |           | 2 Step 2: Input the key or import the key file received from the technical | States 1                                                                                                    |
|      |                      |           | engineer to reset the password for the device.                             |                                                                                                    |
|      |                      |           | Input Key     Import File                                                  |                                                                                                    |
|      |                      |           |                                                                            |                                                                                                    |
|      |                      |           | New Password:                                                              |                                                                                                    |
|      |                      |           | 3                                                                          |                                                                                                    |
|      |                      | 1000      | Confirm Password:                                                          |                                                                                                    |
|      |                      |           | Reset Network Cameras' Passwords  Note                                     |                                                                                                    |
|      |                      |           |                                                                            |                                                                                                    |
|      |                      |           | 4 Confirm Cancel                                                           |                                                                                                    |
| 012  | DS-7608NI-K1(B)      | V4.30.085 | build 220303 8000 Active DS-7608N 10.9.97.19 N/A 10                        |                                                                                                    |
|      |                      |           |                                                                            | Forgot Password                                                                                                    |

b) If you receive encrypted file, please follow steps to import and reset password.

| SADP |                   |           |                                                                                                    | \$® O _ □                                                                                                    |
|------|-------------------|-----------|----------------------------------------------------------------------------------------------------|----------------------------------------------------------------------------------------------------|
|      |                   |           |                                                                                                    |                                                                                                    |
| 1.   | Select Import     | File      |                                                                                                    | Concernant and Concernant                                                                                                    |
| 2.   | Click File icon a | and imp   | ort <b>Encrypted</b> xml file                                                                                             | The start is an inclusion of the                                                                                                    |
| 3.   | Set New Passy     | vord      |                                                                                                    | The second second second second second second second second second second second second second second second se                                                                                                    |
| Λ    | Click Confirm     |           |                                                                                                    | 100 and                                                                                                    |
| 4.   | CIICK COIIIIIII   |           | the second second second second second second second second second second second second second second second se           | and the second second                                                                                                    |
| No   | ote: It is recomm | iended t  | tick Reset Network Cameras' Passwords                                                                                     | and the second second se |
|      |                   | 100       | 2 Step 2: Input the key or import the key file received from the technical engineer to reset the password for the device. |                                                                                                    |
|      |                   | 1000      |                                                                                                    |                                                                                                    |
|      |                   | -         | Input Key     Import File                                                                                                 |                                                                                                    |
|      |                   | -         |                                                                                                    |                                                                                                    |
|      |                   | -         |                                                                                                    |                                                                                                    |
|      |                   | -         | New Password:                                                                                                    |                                                                                                    |
|      |                   | -         | Confirm Password:                                                                                                    |                                                                                                    |
|      |                   | -         | Reset Network Cameras' Passwords                                                                                          |                                                                                                    |
|      |                   | -         |                                                                                                    |                                                                                                    |
|      |                   | -         | 4 Confirm Cancel                                                                                                    |                                                                                                    |
| 012  | DS-7608NI-K1(B)   | V4.30.085 | ouild 220303 8000 Active DS-7608N 10.9.97.19 N/A 10                                                                       | and the second second se |
|      |                   |           |                                                                                                    | Forgot Password                                                                                                    |

### Attention:

The key or xml file is valid for 48 hours.

| Title:   | Reset password with xml file QR code on SADP via computer | Version: | v1.0 | Date: | 30/06/2023 |
|----------|-----------------------------------------------------------|----------|------|-------|------------|
| Product: | SADP                                                      |          |      | Page: | 5 of 3     |

If **reset failed**, please **reboot** Hikvision device and your computer to re-export the QR code/xml file, keep your device running. Do not reboot Hikvision device or re-export password QR code/xml file again before importing file.

#### **Situation 2: Security code**

You might see below pop-up requires a security code after you click Forgot Password.

| Restore Defa | ult Password |  |
|--------------|--------------|--|
| Security Cod | e: [         |  |
|              |              |  |
|              |              |  |

Copy Start Time and Device Serial No., then send the information to Hikvision technical support

|    | SADP    |                                  |                     |                                 |              |         |        |          |                        | \$\$O;                     |
|----|---------|----------------------------------|---------------------|---------------------------------|--------------|---------|--------|----------|------------------------|----------------------------|
| То | tal num | ber of online devices: <b>25</b> |                     | Unbind                          | Export       | Refresh | Filter | Q        | Modify Network Paramet | ers                        |
|    | ID      | +   Device Type                  | Start Time          | Device Serial No.               | IPv4 Address | Status  | Port   | Enhanced | Enable DHCP            |                            |
|    | 001     | DS-M7508HNI/GW 1                 | 2023-05-04 09:52:26 | DS-M7508HNI/GW0820150914AAW     | 10.9.97.159  | Active  | 8000   | N/A      |                        |                            |
|    | -       | Co. operations                   |                     | In second endowing the second   | 10000        | 1000    |        | 10.0     | 2 Device Serial No.:   | DS-M7508HNI/GW0820150914AA |
|    | -       |                                  |                     |                                 |              |         |        | 144      | IP Address:            | 10.9.97.159                |
|    | -       | In second or carry.              |                     | In second of carry-managements. | 1000         | -       |        | -        | Port:                  | 8000                       |
|    | -       |                                  |                     |                                 |              | -       | -      | -        | Subnet Mask:           | 255.255.255.0              |
|    | -       | the second system.               |                     | In second during some           |              | -       | -      | -        | Gateway:               | 10.9.97.254                |
|    |         |                                  |                     | -                               |              | -       |        | 144      | IPv6 Address:          |                            |
|    | -       |                                  | -                   |                                 |              |         | -      |          | IPv6 Gateway:          |                            |
|    |         |                                  |                     | -                               |              |         |        |          | IPv6 Prefix Length:    | 0                          |
|    |         |                                  |                     |                                 |              |         |        |          | HTTP Port:             | 80                         |

team with device label picture, support team would send back security codes.

| Title:   | Reset password with xml file QR code on SADP via computer | Version: | v1.0 | Date: | 30/06/2023 |
|----------|-----------------------------------------------------------|----------|------|-------|------------|
| Product: | SADP                                                      |          |      | Page: | 6 of 3     |

After receiving security codes, please choose one code according to **device's current time**. Input security code then click **Confirm**.

2023-07-03:SeyqqeSS9R 2023-07-04:R9dQdzdqr 2023-07-05:rRdRReRQer 2023-07-06:RqSqdqdedQ 2023-07-07:RrqdrRzrez

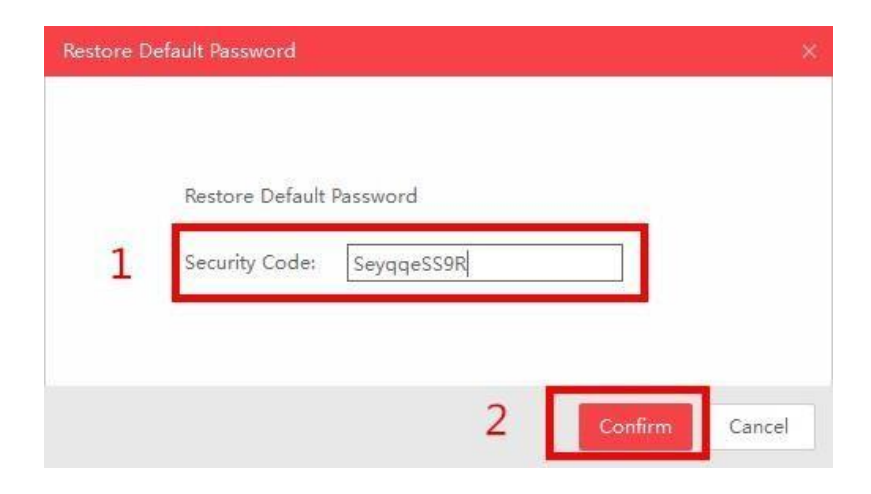

### Attention:

If reset failed, please reboot the device and search on SADP, copy Start time and full device serial number to support team again.

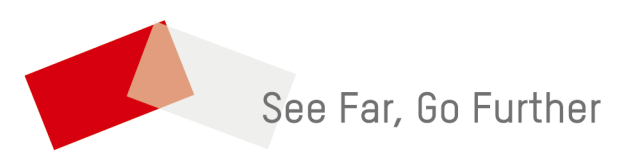